## Инструкция по работе с сайтом.

Уважаемый участник социально-образовательного проекта «Школа психологического развития», приветствуем тебя!

Регистрация на сайте осуществляется в три этапа.

1. Этап. Откройте раздел «Школа психологического развития» на сайте ЦРМК-образовательные программы.

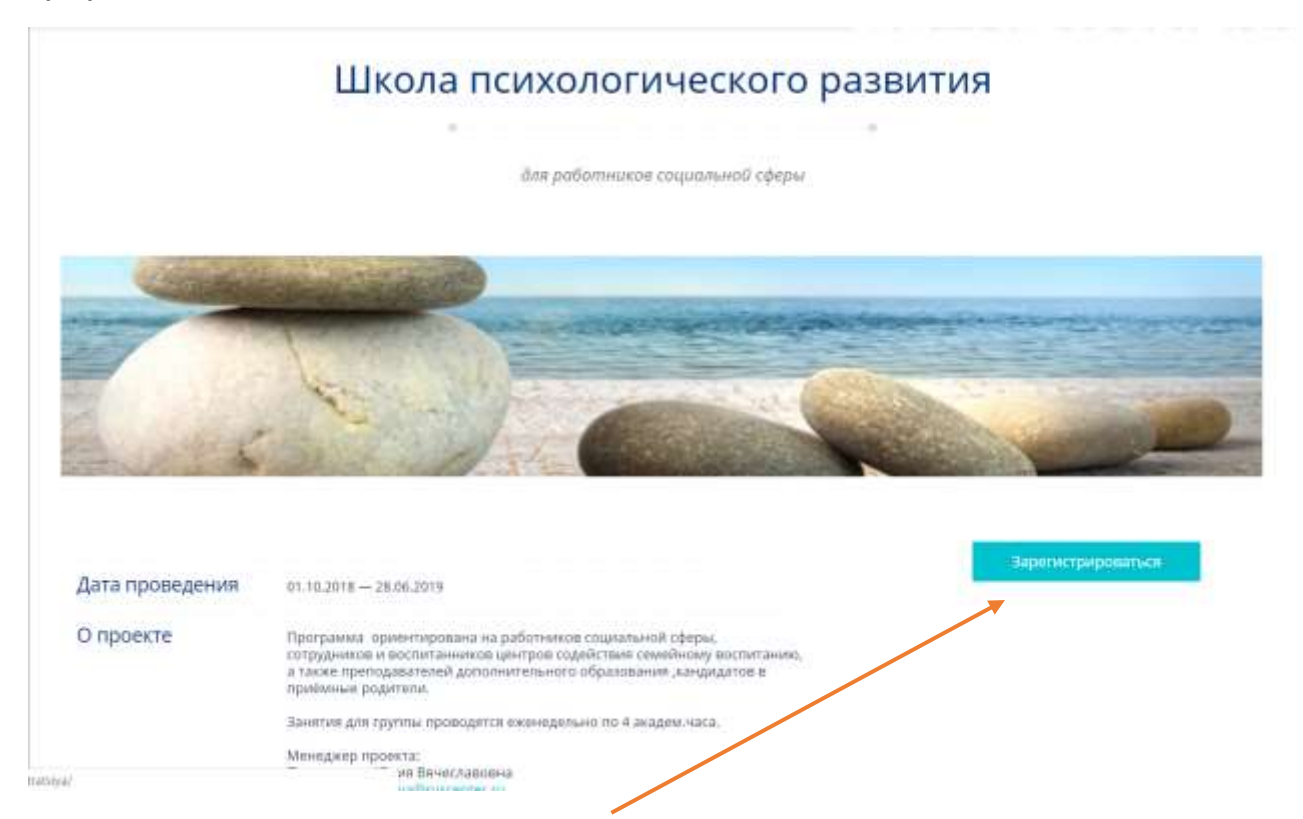

2. Этап. Нажмите на кнопку «Зарегистрироваться» и заполните все поля.

| THE REAL                                                 |                                                                                                    |
|----------------------------------------------------------|----------------------------------------------------------------------------------------------------|
| Место работы                                             | 4. j                                                                                                    |
| Образование                                              | 0)                                                                                                    |
| +Логин (ммн.                                             | 3 cumonali                                                                                                    |
| *Параль (мин                                             | . 6 сишеслов)                                                                                                    |
| *Подтвержде                                              | ние пароля:                                                                                                    |
| *E-Mail:                                                 |                                                                                                    |
| Observations on<br>Objections into<br>another operations | eng diff of Tradition of Anno and Annotation of<br>the Sector and Annotation of Parameters of Annotation<br>(Annotation of Comparison of Annotation)<br>(Annotation of Comparison of Annotation)<br>(Annotation) (Annotation) (Annotation)<br>(Annotation) (Annotation) (Annotation)<br>(Annotation) (Annotation) (Annotation)<br>(Annotation) (Annotation) (Annotation)<br>(Annotation) (Annotation) (Annotation)<br>(Annotation) (Annotation) (Annotation)<br>(Annotation) (Annotation) (Annotation)<br>(Annotation) (Annotation) (Annotation)<br>(Annotation) (Annotation) (Annotation) (Annotation)<br>(Annotation) (Annotation) (Annotation) (Annotation)<br>(Annotation) (Annotation) (Annotation) (Annotation) (Annotation)<br>(Annotation) (Annotation) (An |

#### Внимание!

После внесения всех требуемых данных, наж<u>мите</u> на кнопку регистрация.

У вас появиться надпись – «Регистрация прошла успешно».

Это значит, что далее, Вы можете сразу перейти в личный кабинет.

# 3 Этап. Вход в личный кабинет

| тя / база знаний / контакты            | <mark>۹</mark>                                               |                                                                                                 |
|----------------------------------------|--------------------------------------------------------------|-------------------------------------------------------------------------------------------------|
| одителей / корпоративный иниверситет / | шкали паккологуческого имлентия                              | Î                                                                                               |
| хологического раз                      | вития                                                        |                                                                                                 |
| a กอร์กอาหารอย กอบแลกเหตุมี เวียงนั้น  |                                                              | '                                                                                               |
|                                        | одителей / корпорятивный иниверситет /<br>хологического рази | одителей / корпоративный иниверситет / школа помологического надентия<br>КОЛОГИЧЕСКОГО РАЗВИТИЯ |

В верхней строке сайта, справа, нажимаете на кнопку войти и вносите данные – логин и пароль – которые Вы только что внесли в поле регистрации.

| ФИО кантактивго лица (полностью):                                                                                                    | Важно!                                                                                                  |
|----------------------------------------------------------------------------------------------------|----------------------------------------------------------------------------------------------------|
| Место работы:                                                                                                    | В целях удобства на вашу почту, указанную при                                                           |
| Образования                                                                                                    | регистрации, автоматически были направлены,<br>ВНЕСЕННЫЕ ВАМИ, логин и пароль. Ссылок никаких нет). Это |
| *Rorun (www. 3 cumoona):                                                                                                    | сделано, на случай если вы забудете логин или пароль.                                                   |
| *Пароль (мин. 6 символов)                                                                                                    |                                                                                                    |
| *Подтверждение пароля:                                                                                                    | Но если вы забыли.                                                                                      |
| *E-Mail:                                                                                                    | Не огорчайтесь!                                                                                         |
| Manusati na normy officiet Obstatility z paro smal atchasan na<br>officietny local matchasana panan na proveni a pro-<br>pana interactiva a pro-<br>pana interactiva a pro-<br>pana interactiva a pro-<br>pana interactiva a pro-<br>Pana interactiva a pro- | <u>Повторно регистрироваться не надо.</u>                                                               |
| 70                                                                                                    | Просто нажмите в этом поле, кнопку – <b>«забыли пароль»</b>                                             |

| О НАС / ОБРАЗОВАТЕЛЬНЫЕ ПРОГРАММЫ / НОВОСТИ / ВИДЕОГАЛЕРЕВ / БАЗА ЗНАНИЙ / КОНТАКТЫ        | р 🙆 юлти                                            |
|--------------------------------------------------------------------------------------------|-----------------------------------------------------|
| ировиль / диалоговое окно / учевный материил / тестирование / документы на обучение        |                                                     |
| Авторизация                                                                                |                                                     |
|                                                                                            | Сперва нажать<br>«Войти»                            |
| Логин                                                                                      |                                                     |
| shcherbina                                                                                 | Затем откроется вот                                 |
| Пароль:                                                                                    |                                                     |
| 10                                                                                         |                                                     |
| О Запомнить меня на этом компьютере<br>войти<br>Забыли свой пероль?<br>Заренистоу ропаться | После нажмите<br>«Забыли свой пароль»<br>и следуйте |
| Если вы впервые на сайте, заполните, пожалуйста,<br>регистрационную форму.                 | инструкциям                                         |

# Работа в личном кабинете.

Когда вы успешно «Авторизовались», т.е. внесли — ЛОГИН — ПАРОЛЬ — верный. У вас вместо кнопки «Войти» отобразиться кнопка «Личный кабинет».

| O HAC / DEFAULTAT  | Слонов программы / новости / видеогалерев / виза знаний / контакти                          | Р 🙆 личный кабинет |
|--------------------|---------------------------------------------------------------------------------------------|--------------------|
| LIPMK<br>BEENENENE | ЩКОЛА БЕЗ СТРЕССА. / ШКОЛА ПРИЕМНЫХ РОДИТЕЛЕЙ / КОРПОРАТИВНЫЙ УНИВЕРСИТЕТ / ШКОЛА ПСИХОЛОГУ | ИЧЕСКОГО РАЗВИТИЯ  |
| *                  | Школа психологического развития                                                             |                    |

Нажимаете на неё и вы в разделе своего Личного кабинета.

| о нас / образовательные программы / новости / в | деогалерея / База знания / Контакты                  | 🔎 💩 личный кабине |
|-------------------------------------------------|------------------------------------------------------|-------------------|
| ирофиль / диалоговое окно                       | / учееный материал / тестирование / документы на обу | чение             |
| П                                               | рофиль пользователя                                  |                   |
|                                                 |                                                      |                   |
| Личные данные                                   | Новый пароль:                                        |                   |
| (+)                                             | Подтверждение нового па                              | вроля:            |
| ФИО контактного лица (полностью):               |                                                      |                   |
| Логин (мин. 3 символа):                         | Сохранить                                            |                   |
|                                                 |                                                      |                   |

#### Перед вами 5 разделов.

«Профиль» - здесь вы можете менять свой пароль, логин и прочее. При этом эти данные, пожалуйста, сохраняйте! Иначе придется снова пользоваться функцией «Забыли пароль».

«**Диалоговое окно»** - в данном разделе происходит общение (чат) с преподавателями вашей группы в рамках электронного обучения.

#### <mark>Важно!</mark>

Этот раздел может открыться не сразу, т.к. после регистрации в течение не более 12 часов, ваша учетная запись проверятся и объединяется с вашей группой и преподавателями, с которыми вы занимаетесь ОЧНО.

| MK                                                                                                    | поченов онно / учезный митетии                    | кл / тестирование | / документыни          | обучение                                                                                      |                            |
|----------------------------------------------------------------------------------------------------|---------------------------------------------------|-------------------|------------------------|-----------------------------------------------------------------------------------------------|----------------------------|
|                                                                                                    | Электрон                                          | ное обуч          | нение                  |                                                                                               |                            |
|                                                                                                    |                                                   |                   |                        |                                                                                               |                            |
| Страницы: 1                                                                                             |                                                   |                   |                        | Hen                                                                                           | an tema                    |
| Страницы: 1<br>Электронное обучение                                                                     | rpyrma T                                          |                   |                        | Han                                                                                           | an tema<br>Micance         |
| Страница: 1<br>Электронное обучение<br>Темы                                                             | rpynna 1                                          | 01                | вены Просмот           | Нал<br>Пор<br>ры Обновление                                                                   | ал тема<br>икатыл          |
| Crose-Huse 1<br>Exect pointion of your rent<br>Testa<br>and Epymore 3 (1, 2, 3,<br>arrop: coordinate    | rgynna 1<br>0                                     | 01                | веты Прасмот<br>30 462 | Hone<br>Traces<br>Dis Offeroasterner<br>Of-11-2018 22 33 45<br>Aspeca Pygeresa                | AR TEMA<br>Inicatuca<br>Cl |
| Crpannuga: 1<br>Bitecrpointos ofysionar<br>Testa<br>att figures (1, 2, 3, 4<br>att figures (1, 2, 3, 4) | rgynna 1<br>0<br>91<br>Otorneta Bogyn gwmataethan | Diamonto-mor      | веты Просмот<br>30 462 | Нов<br>Полт<br>Обносление<br>Обносление<br>Обносление<br>Лариса Руднева<br>Управление теходии |                            |

Если раздел не открылся или не данных по вашей группе пожалуйста позвоните по телефону: <u>8 495 -</u> <u>980-07-20 (доб.156)</u> (звонки принимаются и в выходные дни, только просьба дольше ожидать гудка для автоматической переадресации). Мы оперативно Вам подскажем и поможем!

**Раздел «Учебный материал»** - в данном разделе преподаватели вашей группы выкладывают материалы по итогам занятий, отвечают на Ваши вопросы по пройденным темам и совместно с Вами разбирают и обсуждают практические ситуации из опыта работы.

**Раздел «Тестирование»** - здесь опубликованы психодиагностические тесты, которые Вам необходимо пройти. Данные тесты слушатель проходит дважды — в начале обучения и при его завершении. После их прохождения Вы получите анализ своего актуального психоэмоционального состояния и рекомендации психолога, с которым сможете ознакомиться в личном кабинете.

Также в этом же разделе, Вы загружаете свою промежуточную проверочную работу «ТЕЗАУРУС», которая выполняется в процессе обучения. О её выполнении Вам сообщат преподаватели.

| Уважаемы<br>актуального<br>рекомендац<br>профессион<br>Уважаемы<br>Преподават<br>«Тезаурус<br>имнлиум 10 | ий участник програми<br>психологического здоров<br>ии психолога "Диагностиче<br>ии, будут являться практа<br>альной сферах деятельност<br>ое участники! В этом раз<br>ели, по мере прохождения и<br>»- индивидуальный тем.                                                                                                    | АЫ, прилагаемые тесты направлены на<br>ыя. После их прохождения и заверше<br>скую карту*.<br>тческими советами для сохранения ва<br>и.<br>деле есть функция загрузки файла.<br>иодулей, вас будут информировать вас о п<br>отмессий. поофассионально понатьбы.   | выявление целостного представления в<br>ения обучения вы получите индивидуа<br>шего психологического здоровыя в лич<br>ромежуточном контроле, в формате тезау |
|----------------------------------------------------------------------------------------------------|----------------------------------------------------------------------------------------------------|----------------------------------------------------------------------------------------------------|----------------------------------------------------------------------------------------------------|
| Уважаемь<br>актуального<br>рекомендац<br>профессион<br>Уважаемь<br>Преподават<br>«Тезаурус<br>имнлиум 10 | ий участник програми<br>психологического здоров<br>ии психолога "диагностиче<br>ии, будут являться практ<br>альной сферах деятельност<br>ие участники! В этом раз<br>ели, по мере прохождения и<br>» – индивидуальный тем.                                                                                                    | Мы, прилагаемые тесты направлены на<br>ная. После их прохождения и заверши<br>скую карту*.<br>тческими советами для сохранения ва<br>и.<br>деле есть функция засрузки файла.<br>подулей, вас будут информировать вас о п<br>отмеский. поофассиональ из понатьби. | выявление целостного представления в<br>ения обучения вы получите индивидуа<br>шего психологического здоровыя в лич<br>ромежуточном контроле, в формате тезау |
| Рекомендац<br>профессион<br>Уважаемы<br>Преподават<br>«Тезаурус<br>минимум 10                            | им, будут являться практ<br>альной сферах деятельност<br>ие участники! В этом раз<br>ели, по мере прохождения и<br>» – индивидуальный тем.                                                                                                    | тческими советами для сохранения ва<br>и.<br>деле есть функция загрузки файла.<br>кодулей, вас будут информировать вас о п<br>отмессий полофоссильство но понятибии.                                                                                             | шего психологического здоровья в лич<br>ромежуточном контроле, в формате тезау                                                                                |
| Уважаемы<br>Преподават<br>«Тезаурус<br>минимум 10                                                        | ие участники! В этом раз<br>ели, по мере прохождения<br>»— индивидуальный тем                                                                                                    | деле есть функция загрузки файла.<br>иодулей, вас будут информировать вас о п                                                                                                    | ромежуточном контроле, в формате тезау                                                                                                    |
| «Тезаурус<br>минимум 10                                                                                  | »- индивидуальный тем                                                                                                    | THUGONA PROMOCOMUSELUS, POLISTIABULI                                                                                                    |                                                                                                    |
|                                                                                                    | терминов по произенным.                                                                                                    | темам.                                                                                                    | й мини-словарь, который должен вкл                                                                                                    |
| При загрузк                                                                                              | е файла, пожалуйста в наим                                                                                                    | еновании его указывайте ваше ФИС и даз                                                                                                    | Ŋ.                                                                                                    |
| За весь ку                                                                                               | ос вы загружаете всег                                                                                                    | о ОДИН такой файл.                                                                                                    |                                                                                                    |
| Terr on                                                                                                  | markette Eara                                                                                                    |                                                                                                    |                                                                                                    |
| · Iter ton                                                                                               | Country Deng                                                                                                    |                                                                                                    |                                                                                                    |
| Onnoce                                                                                                   | ик на определение уровер                                                                                                    | TOTAL AND INCOME INCOME.                                                                                                    |                                                                                                    |
| A Lagrand                                                                                                | and the second of the second state of the second state of the seco | fer hat the home sector as some and the sector of                                                                                                    |                                                                                                    |
| No                                                                                                    | Название                                                                                                    | Файл                                                                                                    | Удалить                                                                                                    |
| 1.                                                                                                    | coordination                                                                                                    | Gomorpeth                                                                                                    | Mannetra                                                                                                    |

Загружайте «Тезаурус» в данное поле (нажатием на скрепку)

Раздел «Документы на обучение» - в этот раздел, вы загружаете:

- фото заполненного полностью Заявления,
- фото заполненного полностью Согласия на обработку данных

- фото документов об образовании (дипломы (без приложений), свидетельства, удостоверения, сертификаты, аттестат о полном среднем образовании), которые были получены за все время. В

случае, если в данный момент вы обучаетесь в образовательной организации, то необходимо прикрепить справку из образовательной организации. Если возникли дополнительные вопросы, необходимо обратиться к менеджеру проекта.

## Расписание по вашей группе, вывешено на странице сайта в разделе

# «Школа психологического развития».

| Ο ΠΡΟΕΚΤΕ                                             | «Школа психологического развития работников социальной сферы» является первым и уникальны<br>комплексом образовательных программ, разработанных для специалистов социальной сфер |
|-------------------------------------------------------|----------------------------------------------------------------------------------------------------|
| OTPOEKTE                                              | подведомственных Департаменту труда и социальной защиты.                                                                                                    |
| РАСПИСАНИЕ ЗАНЯТИЙ ДЛЯ<br>РАБОТНИКОВ СОЦИАЛЬНОЙ СФЕРЫ | «Школа» включает:                                                                                                    |
| РАСПИСАНИЕ ЗАНЯТИЙ ДЛЯ<br>ВОСПИТАТЕЛЕЙ И СОЦИАЛЬНЫХ   | Две программы повышения квалификации для специалистов социальной сферы, воспитателей и педагос<br>центров содействия семейному воспитанию.                                       |
| RETALOLOB                                             | Две программы для подростков Центров содействия семейному воспитанию и общеразвивающую програми                                                                                  |
| РАСПИСАНИЕ ДЛЯ ПОДРОСТКОВЫХ<br>ГРУПП                  | на педагогов дополнительного образования, волонтеров, кандидатов в приёмные родители.                                                                                            |
| документы для зачисления                              |                                                                                                    |
| Поделиться:                                           |                                                                                                    |
| afe Hannerrow D Net Haves                             |                                                                                                    |
|                                                       |                                                                                                    |
|                                                       |                                                                                                    |

#### Контактные данные вашего менеджера, также указаны на сайте.

|                 |                                                                                                    | Зарепистрироваться |
|-----------------|----------------------------------------------------------------------------------------------------|--------------------|
| Дата проведения | 01,10,2018 - 28,06,2019                                                                                                    |                    |
| О проекте       | Программа ориентирована на работников социальной сферы,<br>сотрудников и воспитанников цантров содийствия семейному воспитанию,<br>в также преподивателей дополнительного образования "кандидатов в<br>приемные родители:<br>Занктия для группы проводятся еженедельно по 4 академ чиса.<br>Менескер проекта:<br>Полянинова Юлия Ванеспаровна<br>е mail: <u>polyaninova@ruspacet.ru</u><br>тел.: =7 (963) 964 85 53 |                    |